# LIVE.SPEECHWIRE.COM - HOW TO ACCESS AND COMPLETE YOUR BALLOT

### STEP #1

- Go to live.speechwire.com and sign in.
- Click on your ballot.

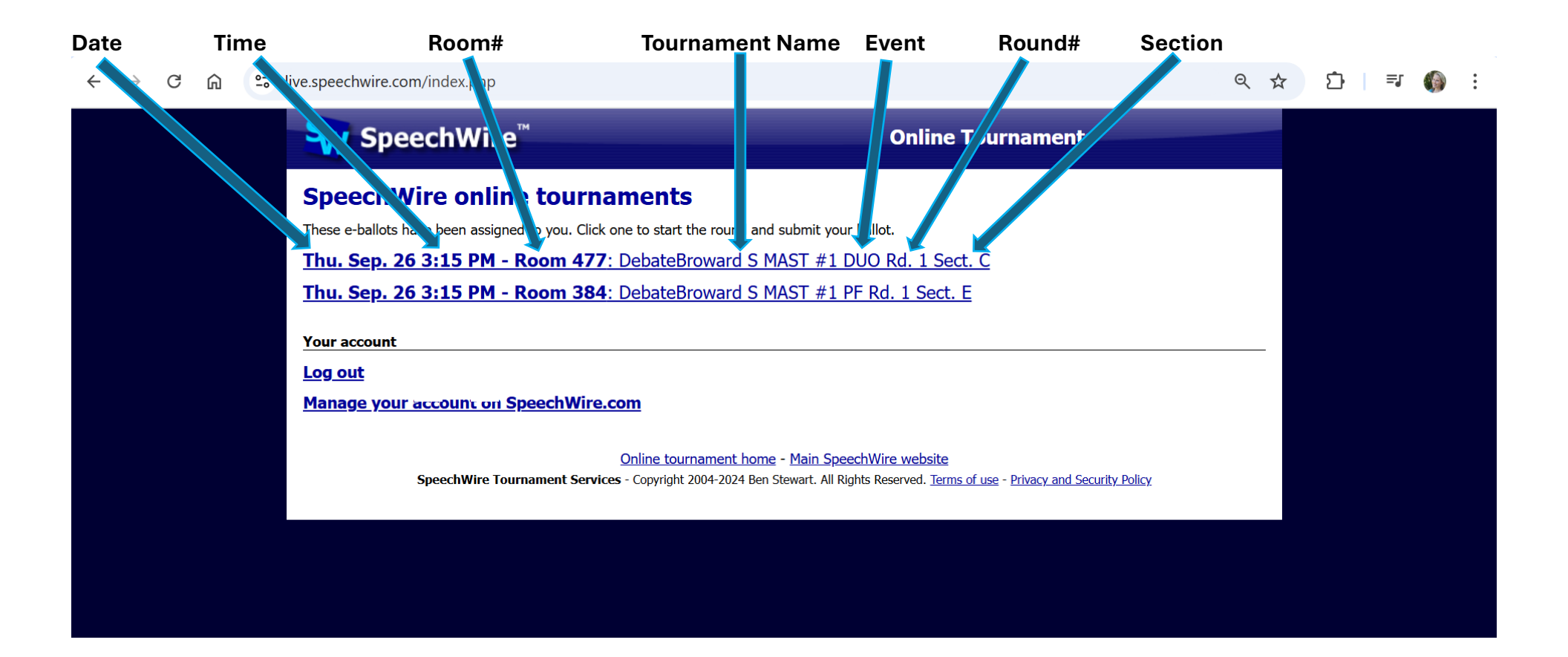

#### STEP #2

- Enter your phone number.
- Select "Yes, subscribe to text alerts"
- Click "Submit phone number"

This allows Speechwire to text you an alert when you have a ballot even if the Wi-Fi is spotty.

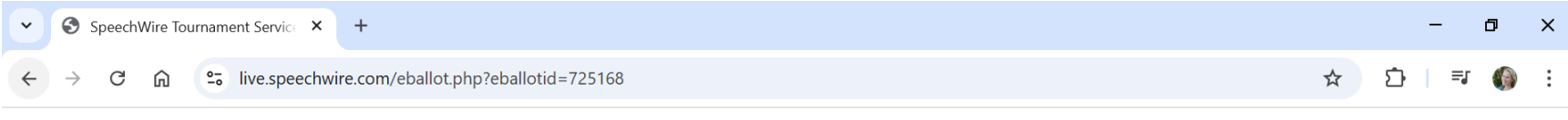

## **Electronic ballot**

#### DebateBroward S MAST #1 PF Rd. 1 Sect. E Room 384, Thu. Sep. 26 at 3:15 PM

Debaters: Aff/Pro: TRTE22 Layla Faris and Julia Dorando Neg/Con: MOBE33 David Dima and Lucas Mereu

| To begin, please enter a | phone number the management of this tournament can reach you at if needed and click 'Submit phone<br>number'.                               |
|--------------------------|----------------------------------------------------------------------------------------------------|
|                          | You will be subscribed to SMS text alerte unless you opt out below.                                                                         |
|                          | Subscribe to text alerts: Yes, subscribe to text alerts >                                                                                   |
|                          | Submit phone number                                                                                                    |
| Subscriptio              | ons are subject to the Privacy and Security Policy and the terms on the main subscription page. Reply STOP to request a stop to SMS alerts. |
|                          |                                                                                                    |

#### Please carefully review the following statement on implicit bias from the National Speech and Debate Association.

"We are all influenced by implicit bias, or the stereotypes that unconsciously affect our decisions. When judging, our implicit biases negatively impact traditionally marginalized and disenfranchised students. Before writing comments or making a decision, please take a moment to reflect on any biases that may impact your decision making.

Please remember that the video quality of a student's performance or speech may be impacted by lighting, internet, access to equipment, and other family members' presence in the home. To ensure a more equitable experience for our participants, please be sure your decision-making process and comments are related only to the content and quality of the presentation or speech itself."

Return to home page

### STEP #3

• Click "Click here to start the round" to access the ballot and see the speaking order.

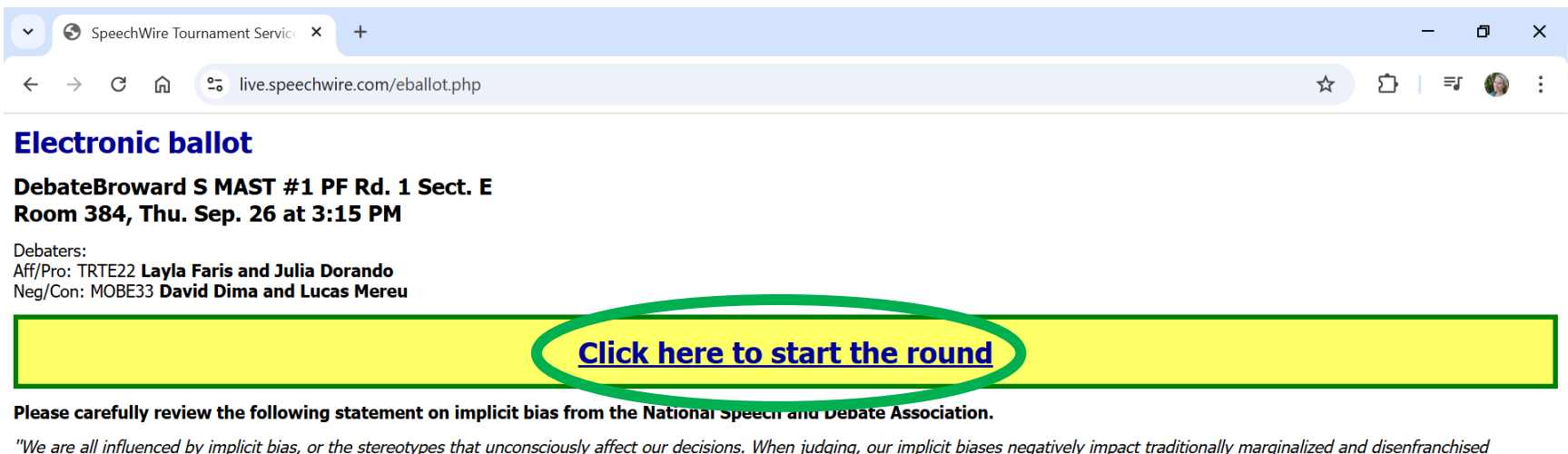

students. Before writing comments or making a decision, please take a moment to reflect on any biases that may impact your decision making.

Please remember that the video quality of a student's performance or speech may be impacted by lighting, internet, access to equipment, and other family members' presence in the home. To ensure a more equitable experience for our participants, please be sure your decision-making process and comments are related only to the content and quality of the presentation or speech itself."

Please click the link above when the round begins so that the management of this tournament knows that you have started the round.

Return to home page

### STEP #4

- Confirm the competitors on your ballot are the correct competitors in the room
- Open a Word or Google Doc file: (It is suggested that you make notes while the competitors are speaking)
  - You can cut and paste these comments into the ballot later.
  - o Ballots are left open all night for additional comments and elaborations.
- Start speech rounds even if a competitor is missing. The missing competitor can still compete if they arrive late and the round has not finished.

### STEP #5 DEBATE BALLOTS: Example Public Forum Ballot

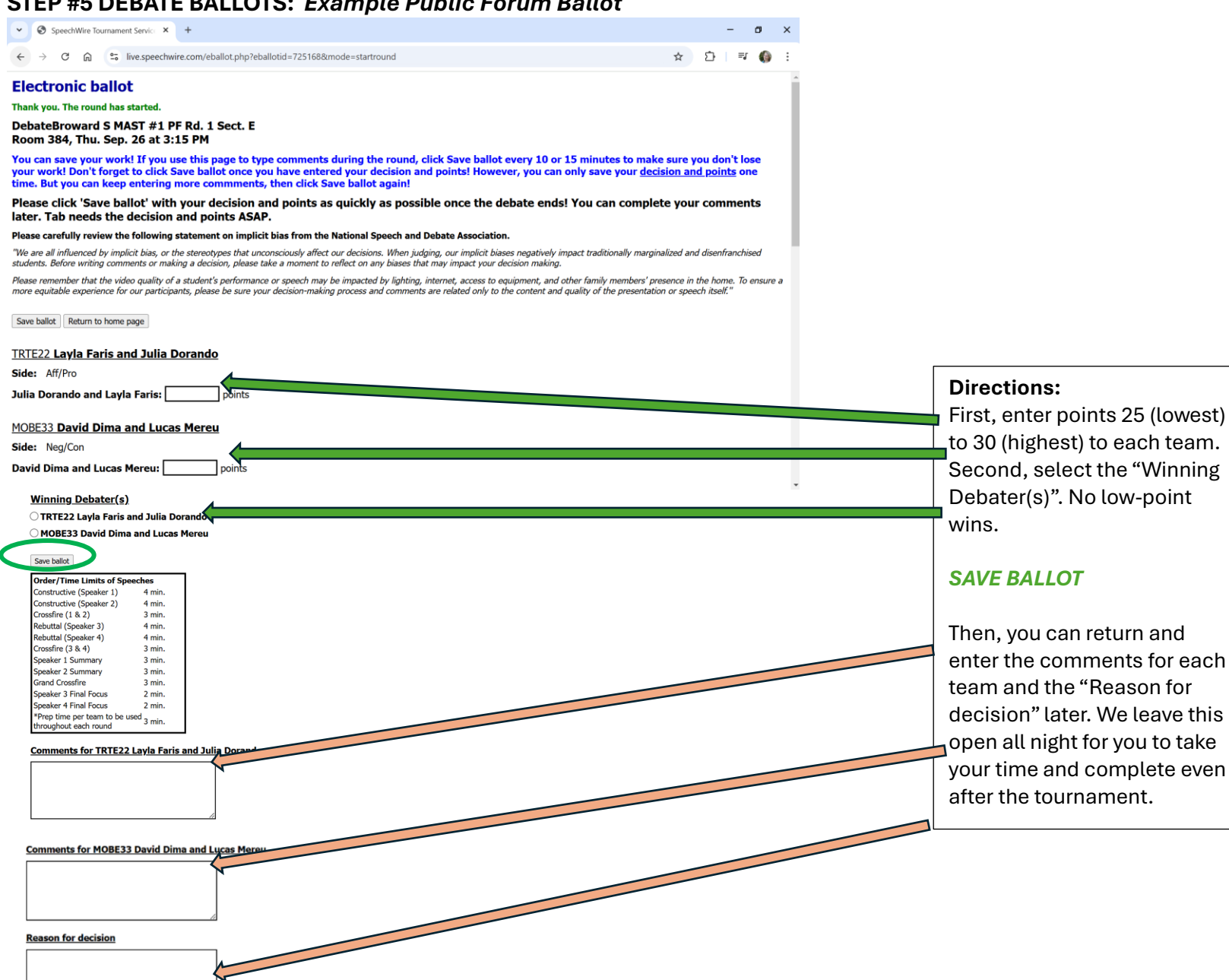

Save ballot Return to home page

### STEP #5 SPEECH BALLOTS: Example Duo Ballot

### **Electronic ballot**

Thank you. The round has started.

#### DebateBroward S MAST #1 DUO Rd. 1 Sect. C Room 477, Thu. Sep. 26 at 3:15 PM Judge: Sarah

#### Please carefully review the following statement on implicit bias from the National Speech and Debate Association.

"We are all influenced by implicit bias, or the stereotypes that unconsciously affect our decisions. When judging, our implicit biases negatively impact traditionally marginalized and disenfranchised students. Before writing comments or making a decision, please take a moment to reflect on any biases that may impact your decision making.

Please remember that the video quality of a student's performance or speech may be impacted by lighting, internet, access to equipment, and other family members' presence in the home. To ensure a more equitable experience for our participants, please be sure your decision-making process and comments are related only to the content and quality of the presentation or speech itself."

Please make sure you enter at least 30 characters of comments for EVERY student who appears in the round. You can see which entries you have or have not entered comments for by looking to see if the 'Comments' box for each entry is highlighted red (no comments) or green (comments received) below. If you submit anything other than a NOSHOW for an entry that you haven't submitted comments for, <u>Speech</u>Wire will reject your ranks until you put in comments for every entry!

| Save ba | Return to home page                                                                  |               |      |        |
|---------|--------------------------------------------------------------------------------------|---------------|------|--------|
| Pos.    | Competitor                                                                           | Comments      | Rank | Points |
| 1       | MOBE19 Stavriana Alexopoulos and Mila Lisjack<br>Girl Behind the Wheel               | Edit comments | ~    |        |
| 2       | WODR16 Chelsea-Ann Jimenez and Keyla Cortada<br>Abandoned                            | Edit comments | <    |        |
| 3       | ERPI11 Melania Taylor and Amelia Zee<br>How Much I Love You                          | Edit comments | ~    |        |
| 4       | PIWE28 Izabella Greene and Emma Mills                                                | Edit comments | ~    |        |
| 5       | ESGL19 Ellie Fernandez and Gianna Celcis<br>Science No Boys Allowed - ISSN 1545-9209 | Edit comments | ~    |        |
| 6       | MOBE24 Sophia Gallo and Ezra Dancour<br>Fast Feud                                    | Edit comments | ~    |        |
|         |                                                                                      |               |      |        |
| Save ba | allot Return to nome page                                                            |               |      |        |
|         |                                                                                      |               |      |        |